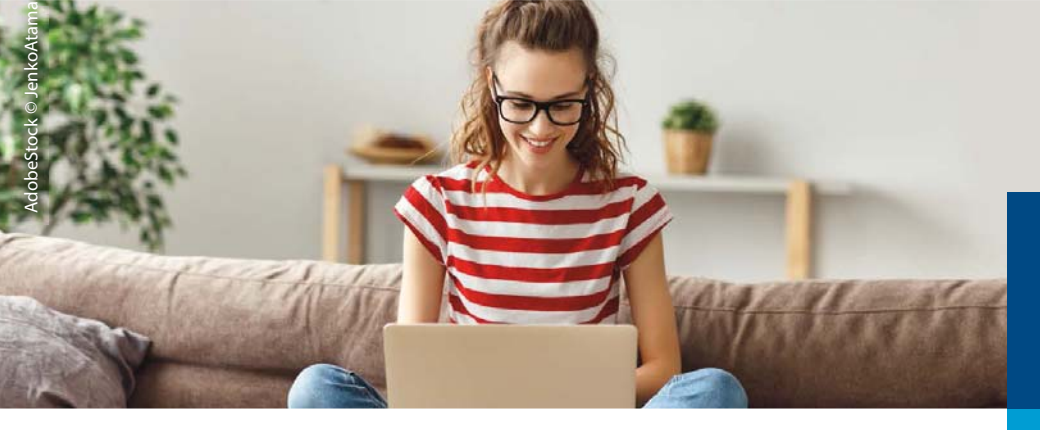

## Azubi-Infocenter

## Anleitung zur Anmeldung

Für die erste Registrierung im Azubi-Infocenter halten Sie bitte ihre AzubiCard und den von Ihrer IHK per Post zugeschickten Aktivierungscode bereit. Im späteren Verlauf der Anmeldung benötigen Sie die darauf enthaltenen Daten. (Scannen Sie Ihren QR-Code auf der AzubiCard - Oder klicken Sie hier)

| інк                                     | <b>2.</b> <sup>κ</sup>                                                                                                    | 3. нк                                                                                                    |
|-----------------------------------------|----------------------------------------------------------------------------------------------------|----------------------------------------------------------------------------------------------------|
| Millionmon                              | Registriorung<br>Bitte geben Sie Ihre Døten an                                                                                                    |                                                                                                    |
| Wilkommen                               |                                                                                                    | Registnerung                                                                                                |
| Bitte melden Sie sich an                | Anrede* o Frau o Herr                                                                                                    | Bitte bestätigen Sie Ihre Registrierung                                                                     |
|                                         | Titel                                                                                                    |                                                                                                    |
|                                         | Vorname*                                                                                                    | Es wurde Ihnen ein Bestätigungslink an                                                                      |
| Email / Benutzername                    | Name*                                                                                                    | folgende E-Mail-Adresse gesendet:                                                                           |
| 0                                       | O mult                                                                                                    | .com                                                                                                    |
| Passwort                                |                                                                                                    | Ealls Sie keine E-Mail erhalten haben                                                                       |
| Annual States                           | Email (wiederholen)*                                                                                                    | prüfen Sie bitte zunächst Ihren Spam-                                                                       |
| Anmerden                                | A Passwort 😗                                                                                                    | Ordner. Andernfalls wenden Sie sich                                                                         |
|                                         | Passwort (wiederholen)                                                                                                    | zur Überprüfung Ihrer Registrierung<br>an Ihre IHK.                                                         |
| Passwort vergessen                      | Meine IHK ist*                                                                                                    |                                                                                                    |
| Benutzernamen zusenden                  |                                                                                                    |                                                                                                    |
| Sie haben noch kein Konto?              | Geben Sie den angezeigten Code ein,*                                                                                                    |                                                                                                    |
| Ihrer IHK in Verbindung.                | 368EV                                                                                                    |                                                                                                    |
| Datenschutzerklärung                    | and the second second se |                                                                                                    |
|                                         | ( besenting of                                                                                                    |                                                                                                    |
| Für die Registrierung im Azubi-Info-    | Anmeldefelder                                                                                                    | E-Mail mit Bestätigungslink                                                                                 |
| center bitte auf "Registrieren" klicken | vollständig ausfüllen                                                                                                    | aufrufen und freischalten                                                                                   |
|                                         |                                                                                                    |                                                                                                    |
| Willkommen                              | Hey                                                                                                    | Gib die IHK, die Identnummer von der AzubiCard und<br>den Aktivierungscode ein, um dich hier zu aktivieren. |
| Bitte melden Sie sich an                |                                                                                                    |                                                                                                    |
|                                         | herzlich willkommen im Azubi Infocenter.<br>Hier findest du nützliche Informationen                                                                                                    | IHK Nordschwarzwald                                                                                         |
| Email / Beautreaster                    | rund um deine Ausbildung.                                                                                                    | Identnummer *                                                                                               |
| Email / Benutzername                    | Du hast zwar bereits ein Konto für das                                                                                                    |                                                                                                    |
| A Dacswort                              | Infocenter registriert und konntest dich                                                                                                    | sitte hier die nummer von der AzubiGard eingeben (max. 10-<br>stellig oder aber exakt 13-stellig)           |
| - raswort                               | auch erfolgreich hier amelden, aber das ist                                                                                                    | Aktivierungscode *                                                                                          |
| Anmelden                                | nutzen zu können, musst du dein Konto für                                                                                                    |                                                                                                    |
| i i i i i i i i i i i i i i i i i i i   | das Infocenter aktivieren.                                                                                                    |                                                                                                    |
|                                         | Um diese Aktivierung abschließen zu                                                                                                    | Ja, ich bin damit einverstanden, dass das                                                                   |
| Passwort vergessen                      | können, brauchst du deine Azubicard und                                                                                                    | Infocenter meine Daten gemäß der                                                                            |
| Benutzernamen zusenden                  | auch einen Aktivierungscode, den dir deine                                                                                                    | Datenschutzerklarung verarbeiten darf.                                                                      |
| Sie haben noch kein Konto?              | oder aber gewiss ganz bald schicken wird.                                                                                                    | Lösung*                                                                                                    |
| Ihrer IHK in Verbindung.                | Unit du allas sus Lland? Dana astria inst                                                                                                    | UVt3ut 🗐                                                                                                    |
| Datenschutzerklärung                    | Hast du alles zur Hand / Dann gent s lös!                                                                                                    |                                                                                                    |
|                                         |                                                                                                    |                                                                                                    |
| Mite en änlich en Deten en melde        | AzubiCard und postalisch erhaltenen                                                                                                    | Daten eingeben, "AZUBI AKTIVIEREN"                                                                          |
| Mit personlichen Daten ahmelden         | Aktivierungscode bereithalten                                                                                                    | klicken. Die Registrierung ist nun                                                                          |
|                                         |                                                                                                    | abgeschlossen!                                                                                              |
|                                         |                                                                                                    |                                                                                                    |

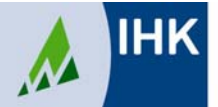

Industrie- und Handelskammer Nordschwarzwald